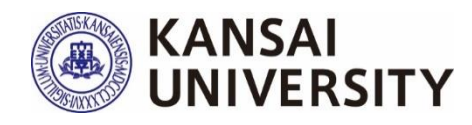

# 関西大学 授業アンケート 2024年度春学期 実施マニュアル

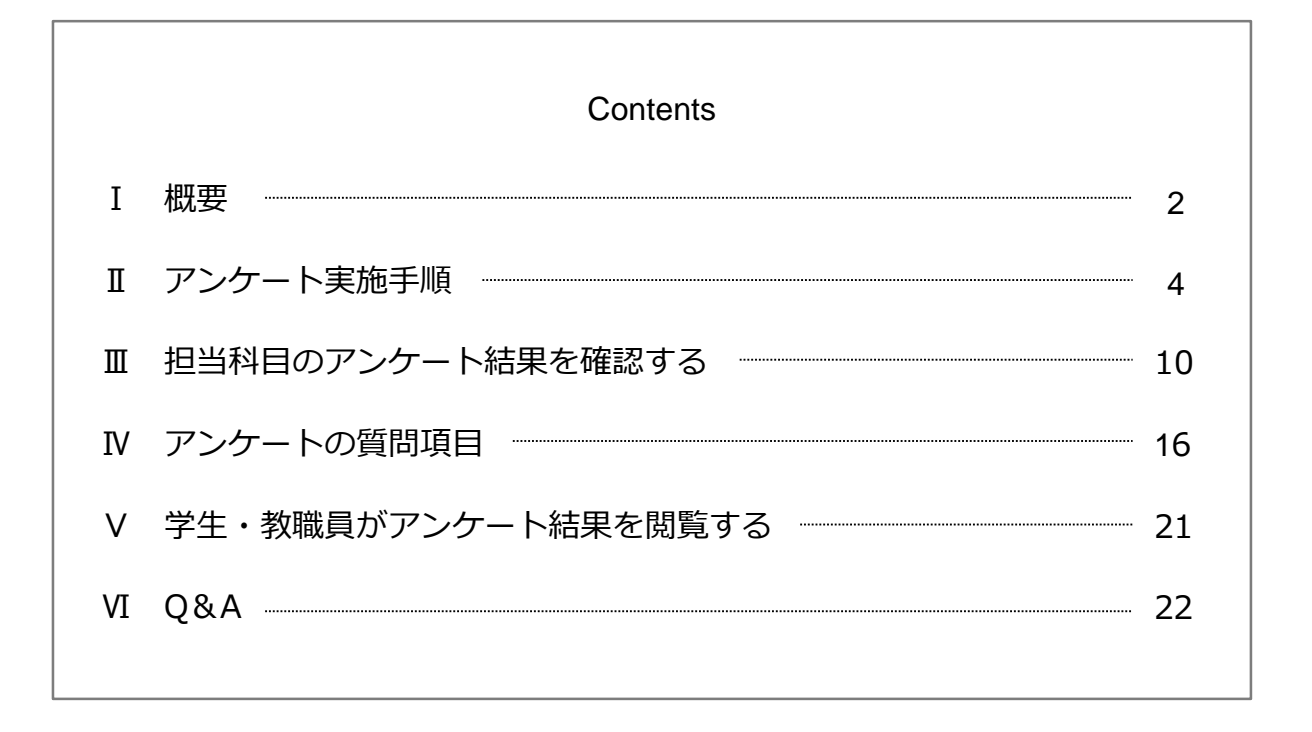

【お問い合わせ】 教育開発支援センター事務局(尚文館3階) E-mail:ctl-staff@ml.kandai.jp

Kansai University Center for Teaching & Learning

2024.5.20

#### 概要

### 1 目 的

本アンケートは、授業を受講した学生の声を聞き、学生の学習態度や到達目標の達成度 も踏まえて、当該学期以降の持続的な授業改善に資する情報を提供することを第1の目 的としています。第2に、学生に対する結果の公表を通じて、回答した学生自身の学習 活動の振り返りを促進するとともに、次学期以降の他の学生の履修上の参考としても役 立てることを目的としています。第3に、広く結果の公表を行うことによって、教員同 士のFD・教職員を含む大学運営業務に携わる者のSDを可能にすることや、学生および 教職員等※に対する本学の教育活動への理解を促すことを目的としています。

こうした目的のもと、本アンケートの結果を教職員および学生に公開し、活用していく ことによって、本学の教育の質保証・質向上の実現を目指します。

※インフォメーションシステムログインIDを有する者(P.23 Q4参照)

#### 2 実施期間

2024年7月4日(木)~2024年7月31日(水)

#### 3 手 順

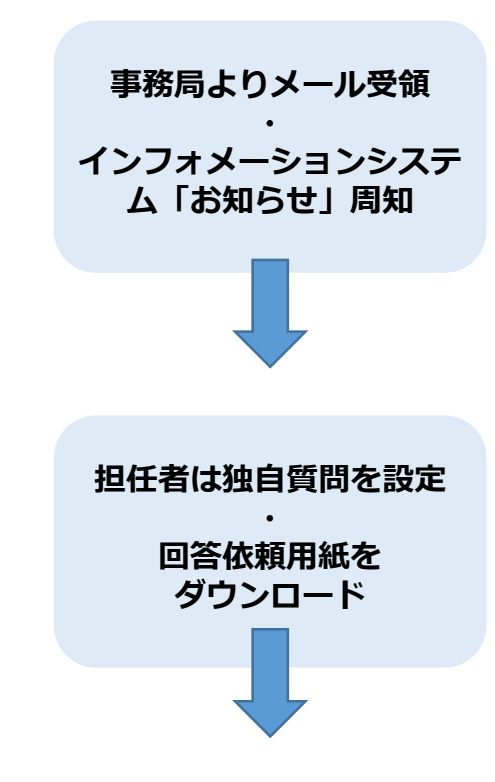

事務局より、関大WEBメールのアドレス宛 (@kansai-u.ac.jp)に、実施方法に関する詳細を お送りします。送付は2回(アンケート実施開始日、 アンケート終了の約2週間前)を予定しております。 ※2回目のメールはアンケート実施済・未実施に関 わらず、全担任者にお送りします。 同様に、インフォメーションシステム「お知ら せ」でもご案内します。

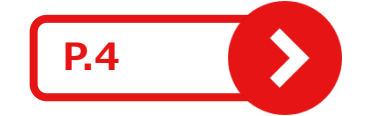

アンケートシステムにて担任者独自質問を設定後、 受講生に配付する回答依頼用紙をダウンロードし てください。

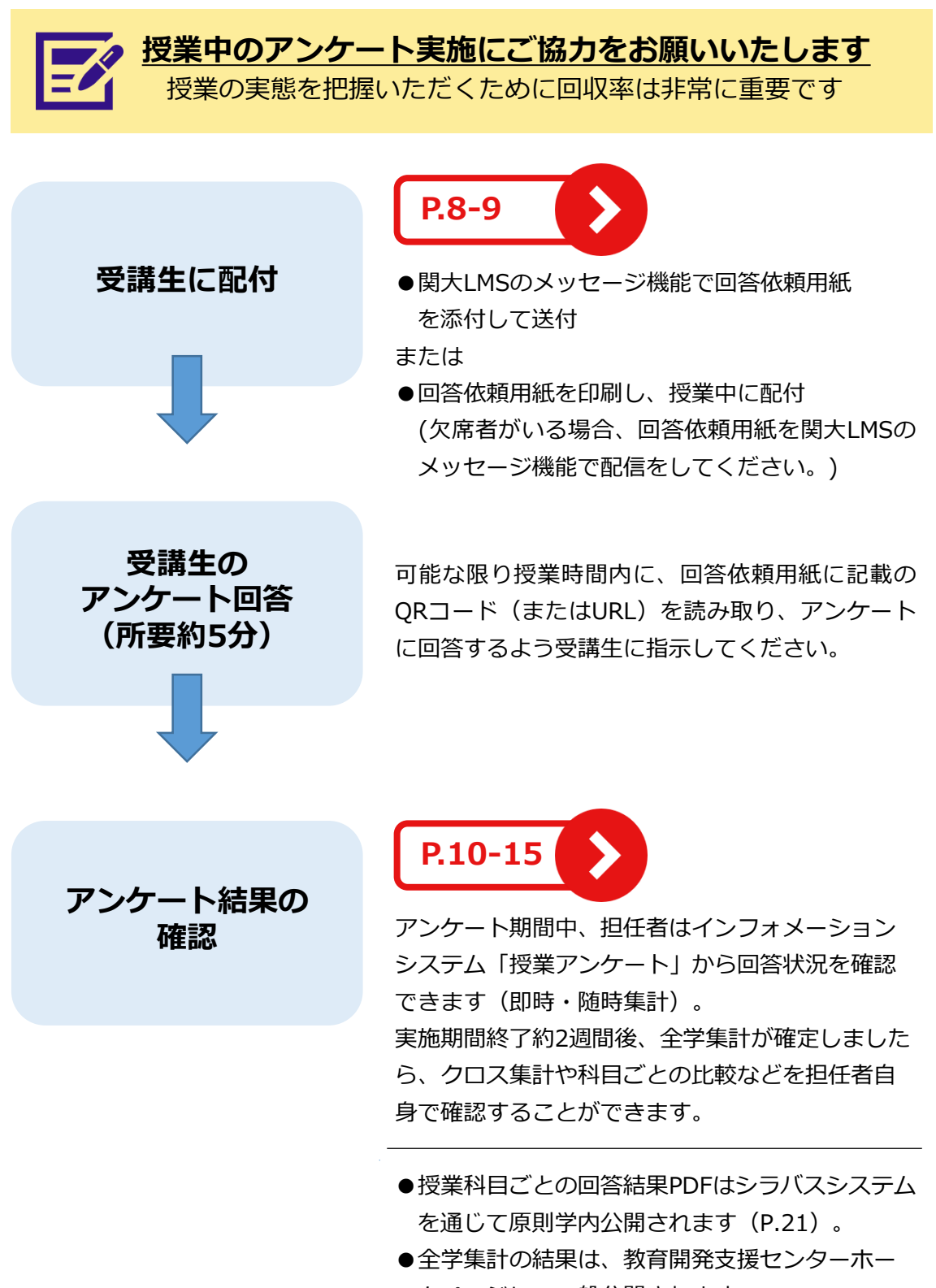

ムページにて一般公開されます。

https://www.kansai-u.ac.jp/ctl/support/questionary/

### Ⅱ アンケート実施手順

### 1 担任者独自質問の設定【学部・設定する場合】

学部科目のみ、全学共通質問項目の10問(P.16-18参照)に加えて、 担任者が独自で受講生に聞きたい質問を最大2問まで設定することができます。

「5段階選択」及び「自由記述」の形式にて設問設定ができますので、設定 される場合のみ、以下の設定作業をお願いします。

※必ず学生へ周知する前に行ってください。

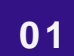

#### 授業アンケートシステムへ

インフォメーションシステム①「教務 情報」>②「授業アンケート」をク リック

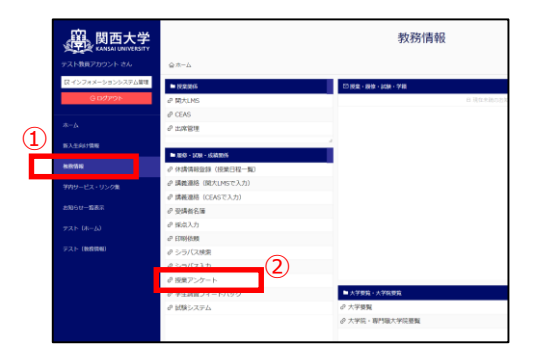

02 科目一覧へ

③「科目一覧」>④該当カテゴリ(学部、院、研究科)をクリック

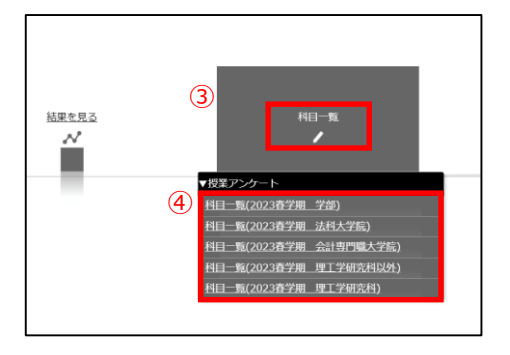

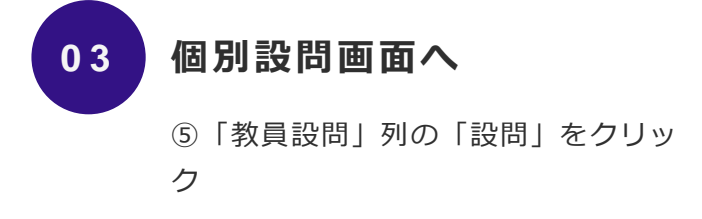

|          | 関西<br>KANSATU | 大学<br>NIVERSITY | アンケートシステム<br>800-8 |          |             |            |       | 1 11 12 16 | アカウントへ戻る!メンテナンス情報         |
|----------|---------------|-----------------|--------------------|----------|-------------|------------|-------|------------|---------------------------|
| 35.85519 |               |                 |                    |          |             |            |       |            |                           |
| アンクート名   | 72            | トアンケート          |                    |          |             |            |       |            |                           |
| HD-3     | L.            |                 |                    |          |             |            |       |            |                           |
|          |               |                 |                    |          |             |            |       |            |                           |
| 148-     | 25            |                 |                    |          |             |            |       |            | C5V35.71                  |
| 1411     |               |                 |                    | 1-1      | 0/268 322   | 88.        |       | 82         | 000 1 100 200 300 500 100 |
|          |               |                 |                    |          |             |            |       |            | SUMP CHORN                |
| QRD-HB   | 883-1         | RECORD          | NBS                | FRIME    |             | STRAIM     | RED-F | ante.      | 92/88                     |
|          | -             | -               | 0.481.000          | 068 55   | 1221        | RCHO RCS   | 1947  |            | 101 B1-88 85-111          |
|          | -             | -               | 1181 MIL-1         |          | 2017        | • R OR28   | 1000  | -8 18      | 10 10.11 80.01            |
|          | -             | -               | 1101 000           | ଥ        | 22571       | Ricko R    | -     |            | 100 B1-000 B1-01          |
|          | -             | -               | 1000 (000 c)       | 0.08 .78 | 2201        | RONO ROS   | 1945  |            | 10 18-11 88-90<br>10      |
|          | -             | -               |                    | 0as# •7# | 2011        | REAL DREAL | 1000  |            | 00 81-88 80-91            |
|          | -             | -               |                    | 0e# #7#  | 12571       | 100 OR120  | 1000  |            |                           |
|          | -             | -               | COMPANY COMPANY    | 008 .78  | 1993        | 1000 0000  | 1000  |            |                           |
|          | -             | -               |                    | Oust #78 | 22/12       | 1000 R28   | 1994  |            |                           |
| 100      | -             | _               | Cardina and        |          | in some til | Rea Cares  | -     | -          | 10.10.10.0.0.0            |

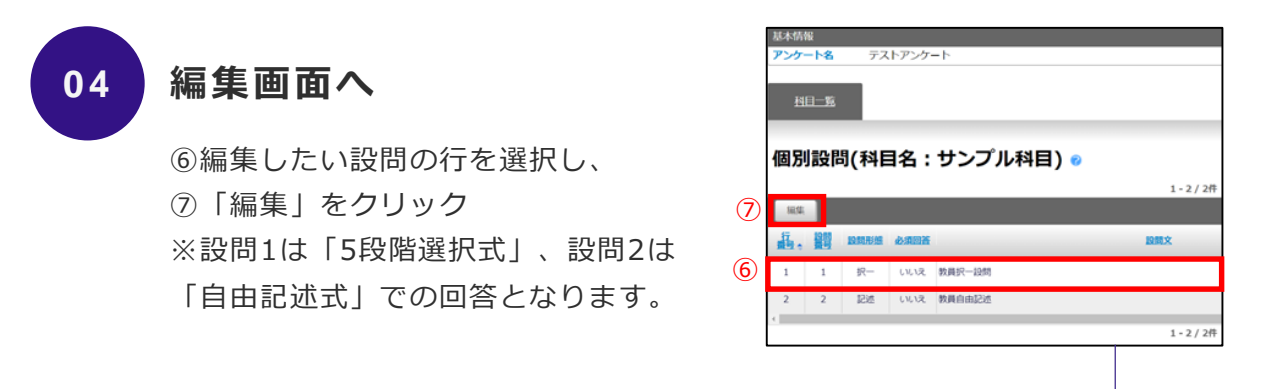

#### 設問の入力

05

⑧「設問文」欄に質問内容を入力し、⑨「保存」、 ⑩「閉じる」
 をクリック
 ※入力した文言がそのまま学生に表示されます。
 設問文が空白の場合は、学生の回答画面に質問が表示されません。
 設問1か2のどちらか一方での設定も可能です。
 ※「設問文」以外の欄は編集できません。(回答の選択肢も含む)

|   |                                            | 設問1(5段階選択)の                                                                                                    | D画面                                                           |     | i                                               | 設問2(自由記述)の                     | の画面     |
|---|--------------------------------------------|----------------------------------------------------------------------------------------------------|---------------------------------------------------------------|-----|-------------------------------------------------|--------------------------------|---------|
|   | 20日期日4<br>20時春号<br>20時形態<br>40時所第          |                                                                                                    | ×                                                             | o r | 20回来日の4<br>設計番号<br>設計形態<br>必須回答                 | 2<br>22200<br>2232 0<br>2432 0 | ×       |
| 8 | 設開文                                        |                                                                                                    | 500文字段内                                                       | 8   | 設用文                                             | 教員自由記述                         | 500文字以内 |
|   | 199981<br>第1982<br>第1983<br>第1983<br>第1985 | (2.52.7.4.894)<br>(2.52.7.53.2.57.4.804)<br>(2.55.2.55.3.2.57.4.804)<br>(2.52.7.55.2.57.57.7.1.804)<br>(2.52.7.55.7.7.1.804)<br>(2.52.7.55.7.7.1.804)<br>(2.52.7.55.7.7.1.804)<br>(2.52.7.55.7.7.1.804)<br>(2.52.7.55.7.1.804)<br>(2.52.7.55.7.55.7.1.804)<br>(2.52.7.55.7.55.7.1.804)<br>(2.52.7.55.7.55.7.55.7.55.7.55.7.55)<br>(2.52.7.55.7.55.7.55.7.55.7.55.7.55.7.55 | 1002/9609<br>1002/9609<br>1002/9609<br>1002/9609<br>1002/9609 |     | 最大入力長                                           | (866(666); 1-1000)             |         |
|   |                                            | ו• 9 • • • •                                                                                                    | 10                                                            |     | <ba 3<="" th=""><th>9</th><th>us (10)</th></ba> | 9                              | us (10) |

5

#### 2 学生情報記入の設定【学部・設定する場合】

本アンケートは原則として匿名式にて実施されますが、学生情報(所属・学 年・学籍番号・氏名)の回答が必要であると担任者が判断する場合は、質問 を設定することができます。

学生情報の記入はデフォルト「不要」にて設定されていますので、変更が必要な場合のみ、以下の設定作業をお願いします。

「不要」の場合は、学生の回答画面に学生情報記入欄は表示されません。

※必ず学生へ周知する前に行ってください。

### 01 インフォメーションシステムから科目一覧へ

P.4の手順01-02と同じ

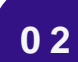

#### 設定の変更

 ①「学生情報の記入」列の「必須」を 選択する。
 ※学生へ【所属・学年・学籍番号・氏 名】の質問項目が表示されます。

| (8)<br>A=A + RE<br>MANN<br>7>7-1-8 | 関西<br>KANSALU<br>-R · BR | 大学<br>NIVERSITY<br>アンタート・ | アンケートシステム<br>H日-版 | _                | _          |              |       |       | アカウントへ戻る  メンデオンス            |
|------------------------------------|--------------------------|---------------------------|-------------------|------------------|------------|--------------|-------|-------|-----------------------------|
| H0-1                               |                          | -                         |                   |                  | -          |              | -     |       |                             |
| 科目一                                | R.                       |                           |                   | 1 - 10           | 1368 225   |              |       |       | CSV557                      |
|                                    |                          |                           |                   | 1110             | 7 2011 222 | 532          |       |       | 2050 Q 2003                 |
| QRD-HR                             | H83-1                    | -                         | 888               | APOBULEA         | 01/12240   | 218405       | RED-H | aute  | 92788                       |
|                                    | -                        | -                         | 0.001 (0.01       | 0.08 .58         | 1997       | RCHO RCE     | 19411 | -8.98 | 101 B1-301 B3-112<br>80     |
|                                    | -                        | -                         |                   | -                | 22471      | *258 On 258  | 1000  | -8.68 | 10 10.11 MIL-MIL<br>20      |
|                                    | -                        | -                         | (1)               | 0638 114         | 2257       |              | 1000  | -0.00 | 10 81-80 81-11<br>88        |
|                                    | -                        | -                         |                   |                  | 2011       | RING MIL     | 1945  |       | 10 18-11 88-161<br>88       |
|                                    | -                        | -                         |                   | 0as# • <b>7#</b> | 2017       | ESS Oness    | 1997  |       | 10 81-80 80-112<br>80       |
|                                    | -                        | -                         |                   | Cest ***         | 1257       | •1250 Ox1250 | 1000  |       | 10 10.11 MR-MA              |
|                                    | -                        | -                         |                   | 008 <b>**</b> #  | 1993       | 1000 OH230   | 1000  |       | 40 801-10 18-10<br>48-11 88 |
|                                    | -                        | -                         |                   | 0458 <b>•3</b> 8 | 22978      | REAL ORDER   | 1000  | 10.08 | NO 881-10 18-10             |
|                                    | -                        | -                         | CARL MAN          | 0.03 .50         | 2251       |              | 1000  |       |                             |

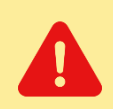

「必須」設定されると、学生情報【所属・学年・学籍番号・氏名】の全ての記入欄 が表示されます。これらのうち一部のみの回答を希望する場合は、<u>どの項目を入力</u> **するか、周知の際(P.8)に担任者が学生に指示**をお願いします。

### 3 回答依頼用紙のダウンロード

#### 01 インフォメーションシステムから科目一覧へ

P.4の手順01-02と同じ

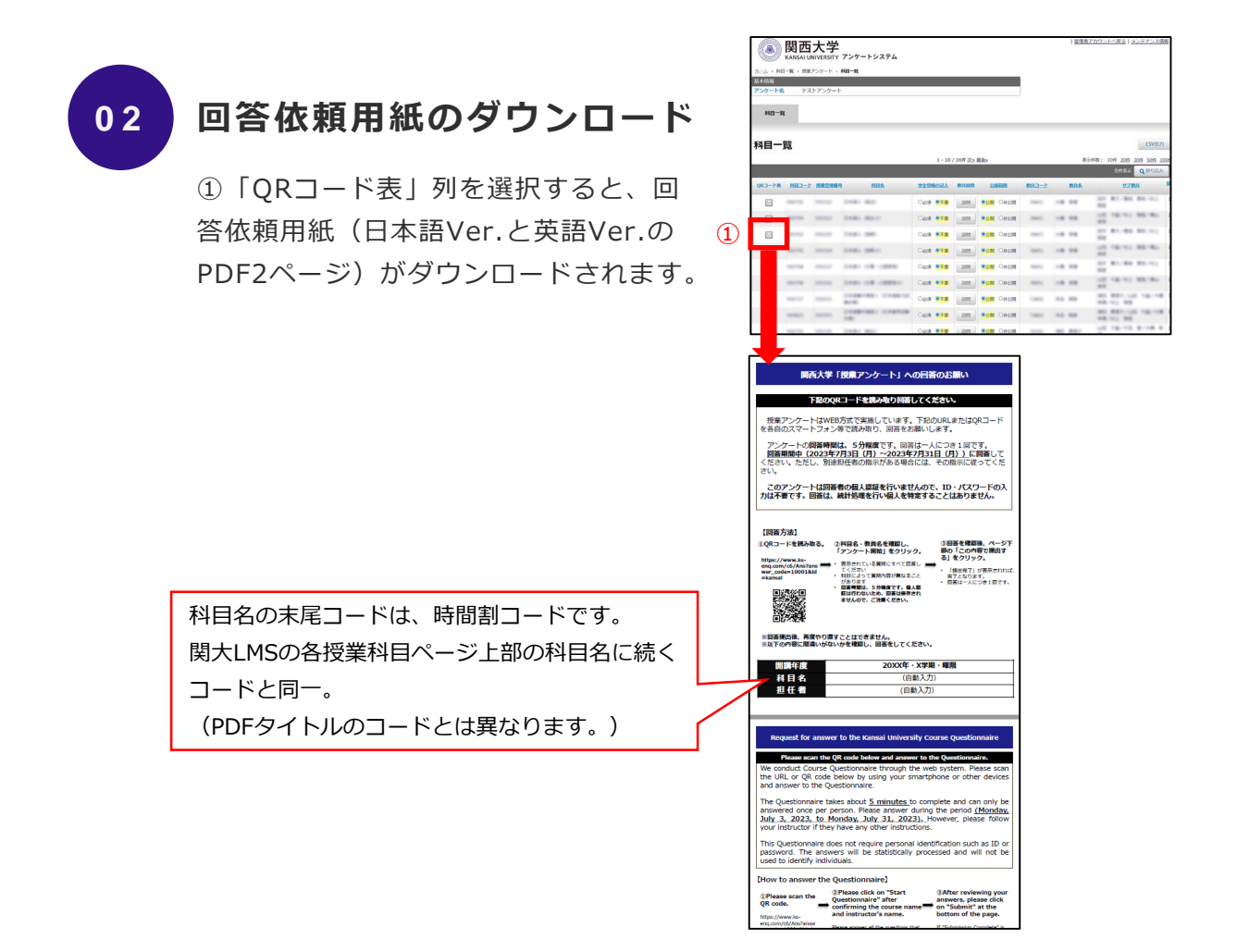

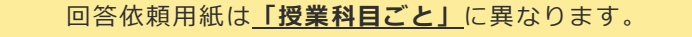

授業アンケートシステムで自動翻訳ツールを使用すると、ダウンロードのエラーが起こる 場合があります。 日本語版システムのままダウンロードしてください。

### 4 回答依頼用紙を受講生に周知

01

#### 関大LMSでの周知

ダウンロードした回答依頼用紙を、関大LMSのメッセージ機能を通じて 受講生に送付してください。

関西大学インフォメーション&関大LMS操作マニュアル(PDFのP.33-34) https://www.kansai-u.ac.ip/ctl/teacher/pdf/kyouin\_web.pdf

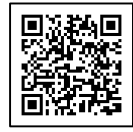

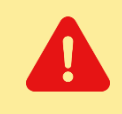

回答依頼用紙のQRコードを担任者が読み取り、回答ページのURLをコピーペーストし周知 すると、受講生には回答ページが表示されません。回答依頼用紙PDFデータ自体を添付し てください。QRコードの読み取りは受講生自身が行います。

受講生に周知する際、以下のテンプレートを活用してください。 適宜修正していただいて問題ございませんが、回答しやすいよう配慮をお願いいたします。

件名:春学期授業アンケートにご協力ください。

このアンケートの目的は以下の3つです。

第1の目的は、授業を受講した学生の声を聞き、学生の学習態度や到達目標の達成度も踏まえて、当該学期以降の持続的な授業改善に資する情報を提供することです。第2の目的は、学生に対する結果の公表を通じて、回答した学生自身の学習活動の振り返りを促進するとともに、次学期以降の他の学生の履修上の参考としても役立てることです。第3の目的は、広く結果の公表を行うことによって、 教員同士のFD・教職員のSDを可能にすることや、学生および教職員に対する本学の教育活動への理解を促すことです。これらの目的のもと、このアンケートを実施・活用していくことによって、本学の教育の質保証・質向上の実現を目指します。

※回答結果は統計としてまとめ、個人情報として公表されることはありません。また、成績評価とは 一切関係がありません。

※回答は任意であり、回答しない場合であっても何ら不利益を被ることはありません。答えたくない 質問があった場合は、飛ばしてもらってかまいません。また、回答を続けたくない事情が生じた場合 には、途中でやめてもかまいません。

※得られた情報は上記の目的以外には利用しません。アンケートの趣旨をよく理解し、率直な声をお 聞かせください。

回答期間:2024年7月4日(木)~2024年7月31日(水) 回答方法:添付資料のQRコードまたはURLをスマートフォン・PC等で読み取り、web回答 回答時間:約5分

\* \* \* (担任者が学生情報記入を設定し、情報の一部の回答を希望する場合、以下を指示) \* \* \* ●設問最後にある学生情報の入力については【〇〇・〇〇〇】のみ回答してください。

### 02 印刷した紙での配付 (01関大LMSでの周知をしない場合)

ダウンロードした回答依頼用紙を印刷し、授業中に配付してください。 日本語Ver.または英語Ver.を、受講生の状況に応じてお選びください。

※欠席者がいる場合、関大LMSのメッセージ機能でも回答依頼用紙の送付をしてください。

回答依頼用紙は<u>「授業科目ごと」</u>に異なります。

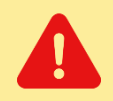

回答にあたっては、回答画面の「年度・学期・曜日時限」「科目名」「担任者名」を必ず 確認するよう受講生に指示してください。 また、<u>一度確定された回答は修正や取り消しはできません</u>。 Ⅲ 担当科目のアンケート結果を確認する

### 1 実施期間中:担当科目の速報値を確認する【学部】

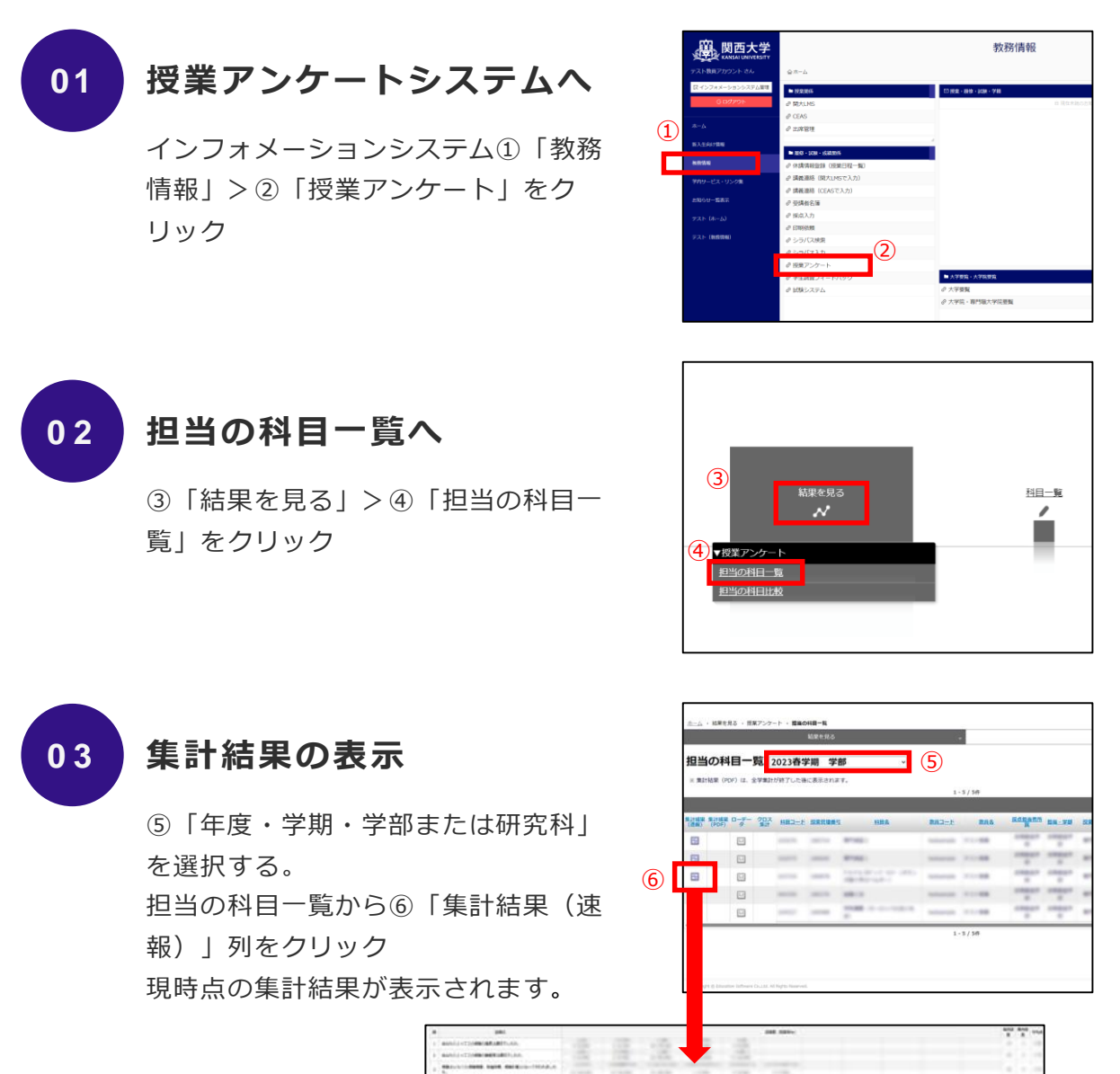

|   | 100                                                                                                    |                                                                                                    |        |      |       |     |     |       |   |   |       |      | <br> |
|---|----------------------------------------------------------------------------------------------------|----------------------------------------------------------------------------------------------------|--------|------|-------|-----|-----|-------|---|---|-------|------|------|
|   | annis concernations.                                                                                                    |                                                                                                    |        | 1.00 |       |     |     |       |   |   |       |      |      |
|   | Autorial - Transmittade Parks                                                                                                    |                                                                                                    |        | 1.00 |       |     |     |       |   |   |       |      |      |
|   |                                                                                                    |                                                                                                    |        |      |       |     |     |       |   |   |       |      |      |
| 4 | non about the second states when                                                                                                    | 100                                                                                                    |        |      |       | 100 |     |       |   |   |       | - 61 |      |
|   | 100012A-06-071009108-000-00                                                                                                    |                                                                                                    |        |      |       | -   | 100 | <br>  |   | - |       |      |      |
| + | **************************************                                                                                                    | 100                                                                                                    |        |      | 1.00  |     | -   |       |   |   |       | •    | -    |
|   | 1000011-000000000000000000000000000000                                                                                                    |                                                                                                    |        |      |       |     |     |       |   |   |       |      |      |
|   | And a complete complete and                                                                                                    |                                                                                                    |        |      | 100   |     |     |       |   |   |       |      |      |
|   | BATCHER, COMPLEMENTATION.                                                                                                    | and the second second s |        |      | - 21- | -   |     |       |   |   |       |      |      |
|   | anarrows, robusts, robust                                                                                                    |                                                                                                    |        |      |       |     |     |       |   |   |       |      |      |
|   |                                                                                                    |                                                                                                    | - 4100 |      |       |     |     | <br>- |   |   |       |      |      |
| - | (A)                                                                                                    |                                                                                                    |        |      | -     |     |     |       |   |   | - 100 |      | 1    |
| - |                                                                                                    |                                                                                                    |        |      |       |     |     | -     |   |   |       |      |      |
| - | -                                                                                                    |                                                                                                    |        |      | -     |     |     |       | - |   |       |      |      |
| - | -                                                                                                    |                                                                                                    |        |      |       |     |     |       |   |   |       |      |      |
| - | weaterlaster remain                                                                                                    |                                                                                                    |        |      |       |     |     |       |   |   |       |      | 1    |
| - | CONTRACTOR OF THE OWNER OF THE OWNER | -                                                                                                    |        |      |       |     | -   |       |   | - |       |      |      |
| - | -                                                                                                    |                                                                                                    |        |      |       |     |     |       |   |   | -     |      |      |
| - |                                                                                                    |                                                                                                    |        |      |       | -   |     |       |   |   | -     |      | 1    |
| - | -                                                                                                    |                                                                                                    |        |      |       | -   |     |       |   |   |       |      |      |
|   |                                                                                                    |                                                                                                    | _      |      |       |     |     | -     |   |   |       |      | 1    |
|   |                                                                                                    |                                                                                                    |        |      |       |     |     |       |   |   |       |      |      |

### 2 実施期間終了後:集計結果を確認する【学部】

実施期間終了約2週間後より、最終集計結果(PDF形式)を閲覧できます。 ※アンケート実施期間中は表示されません。

### 01 インフォメーションシステムから担当の科目一覧へ

P.10の手順01-02と同じ

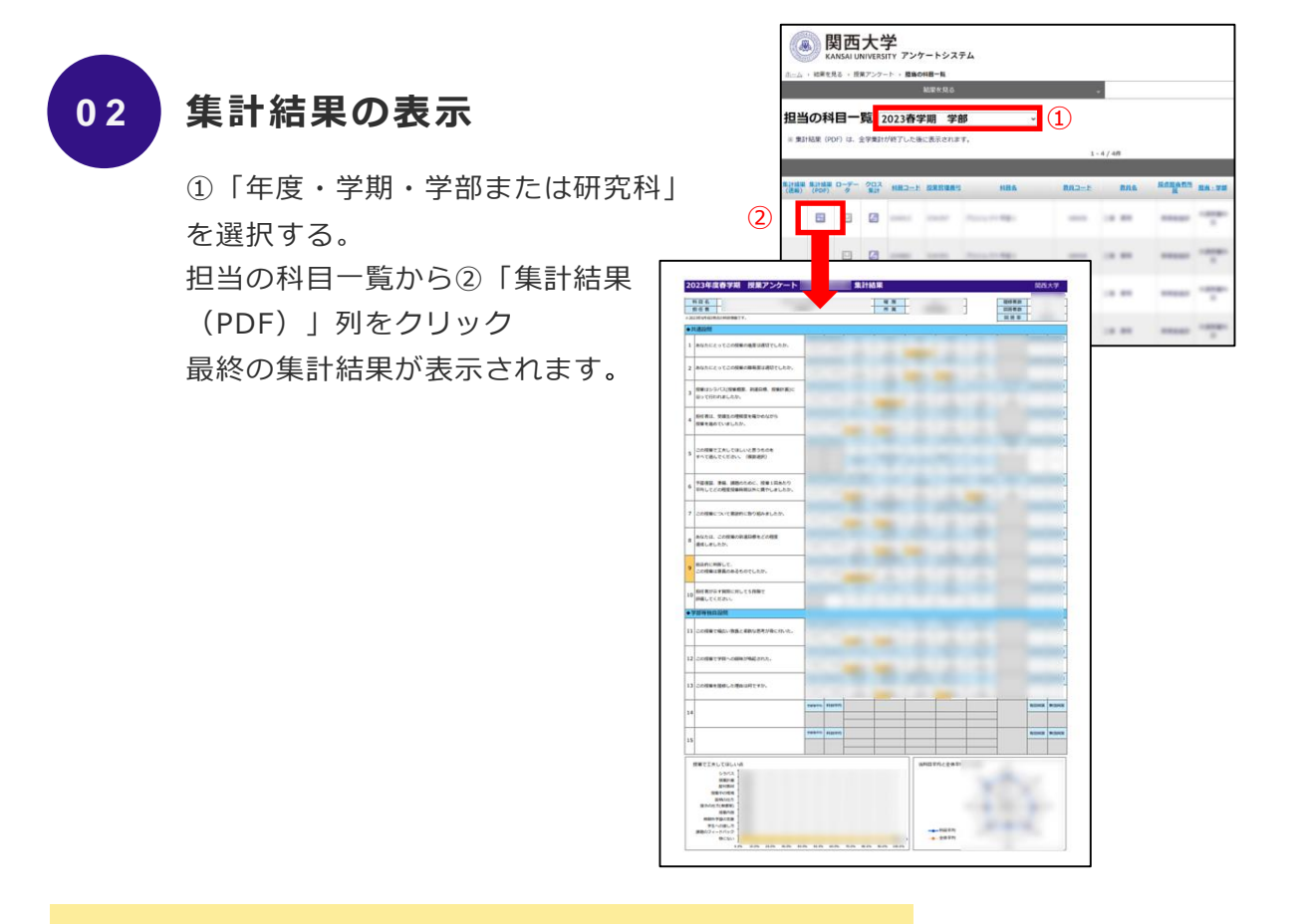

●担当科目のクロス集計や比較は P.12-13 へ

●【学部】自由記述や【大学院】回答結果の確認は P.14 へ

### 3 クロス集計を確認する【学部】

実施期間終了約2週間後、各授業科目の集計結果について、項目ごとにクロス 集計をすることができます。

※アンケート実施期間中は表示されません。

#### 01 インフォメーションシステムから担当の科目一覧へ

P.10の手順01-02と同じ

### 02 クロス集計する科目を選択

①「年度・学期・学部または研究科」
 を選択する。
 担当の科目一覧から②「クロス集計」
 列をクリック

| A-4           | B                 | 日西<br>(NSAI UP<br>Ro ・ Ri | 大<br>NIVERSI  | <b>学</b><br>ITY アンク | アートシスラ  | FL        |       |       |     |        |   |
|---------------|-------------------|---------------------------|---------------|---------------------|---------|-----------|-------|-------|-----|--------|---|
|               |                   |                           |               |                     | MRKRO   |           |       |       |     |        |   |
| 担当            | の<br>和<br>MAR (PC | 8-<br>00 (d. 1            | 覧 2<br>2字第31/ | 1023春年<br>が終了した場    | 岸期 学会   | β v<br>r, | 1     | 47.44 |     |        |   |
|               |                   |                           |               |                     |         |           |       |       |     |        |   |
| 第1+出版<br>(通報) | 111112<br>(PDP)   | 9                         | 202<br>811    | HRD-F               | STREES. | NBA       | 882-5 |       | nns | Ranann |   |
|               | 63                |                           |               | 6                   |         | 2000 C    |       |       | -   | *****  |   |
|               | 8                 | Е                         |               |                     | ٩<br>٩  |           |       |       | -   | *****  | ÷ |
|               |                   |                           | 6             | -                   |         | 111111    | -     |       | **  | -      |   |
|               | 8                 |                           |               | -                   |         |           |       |       | **  |        |   |

#### 03 クロス集計結果の表示

③クロス集計したい設問を選択する。

④「クロス集計表示」をクリック。

クロス集計結果が表示されます。

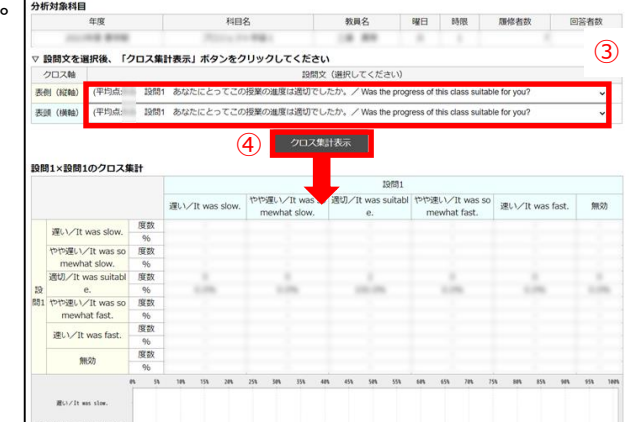

### 4 担当科目の集計結果を比較する【学部】

各授業科目の集計結果について、授業科目間で項目比較することができます。 ※アンケート実施期間中は表示されません。

#### 01 インフォメーションシステムから授業アンケートシステムへ

P.10の手順01と同じ

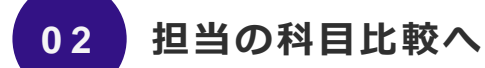

(1)「結果を見る」>②「担当の科目比較」をクリック

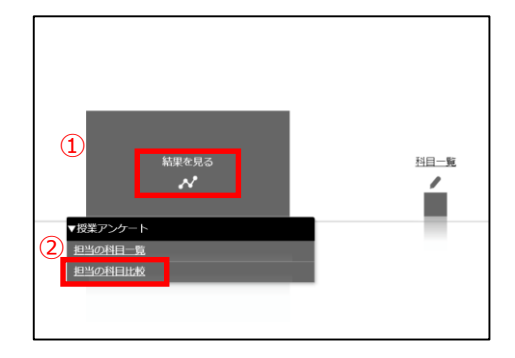

03 科目比較グラフの表示

③比較する科目を選択し、④「科目比較グラフ作成」をクリック(2科 目以上選択可能)

科目比較グラフが表示されます。

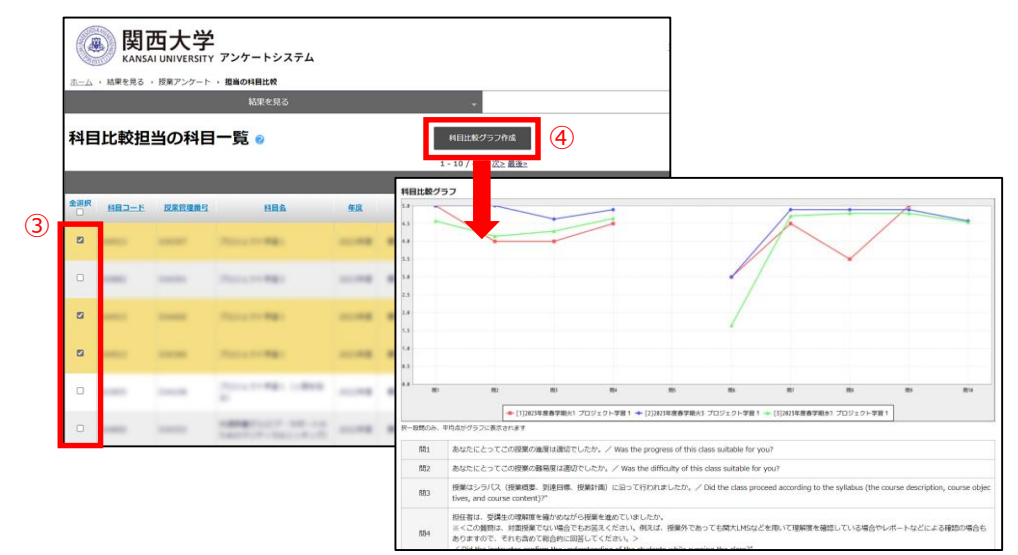

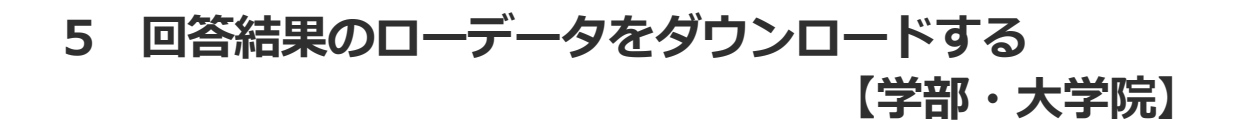

【学部】自由記述や【大学院】回答結果はローデータで確認できます。 ※アンケート実施期間中は表示されません。

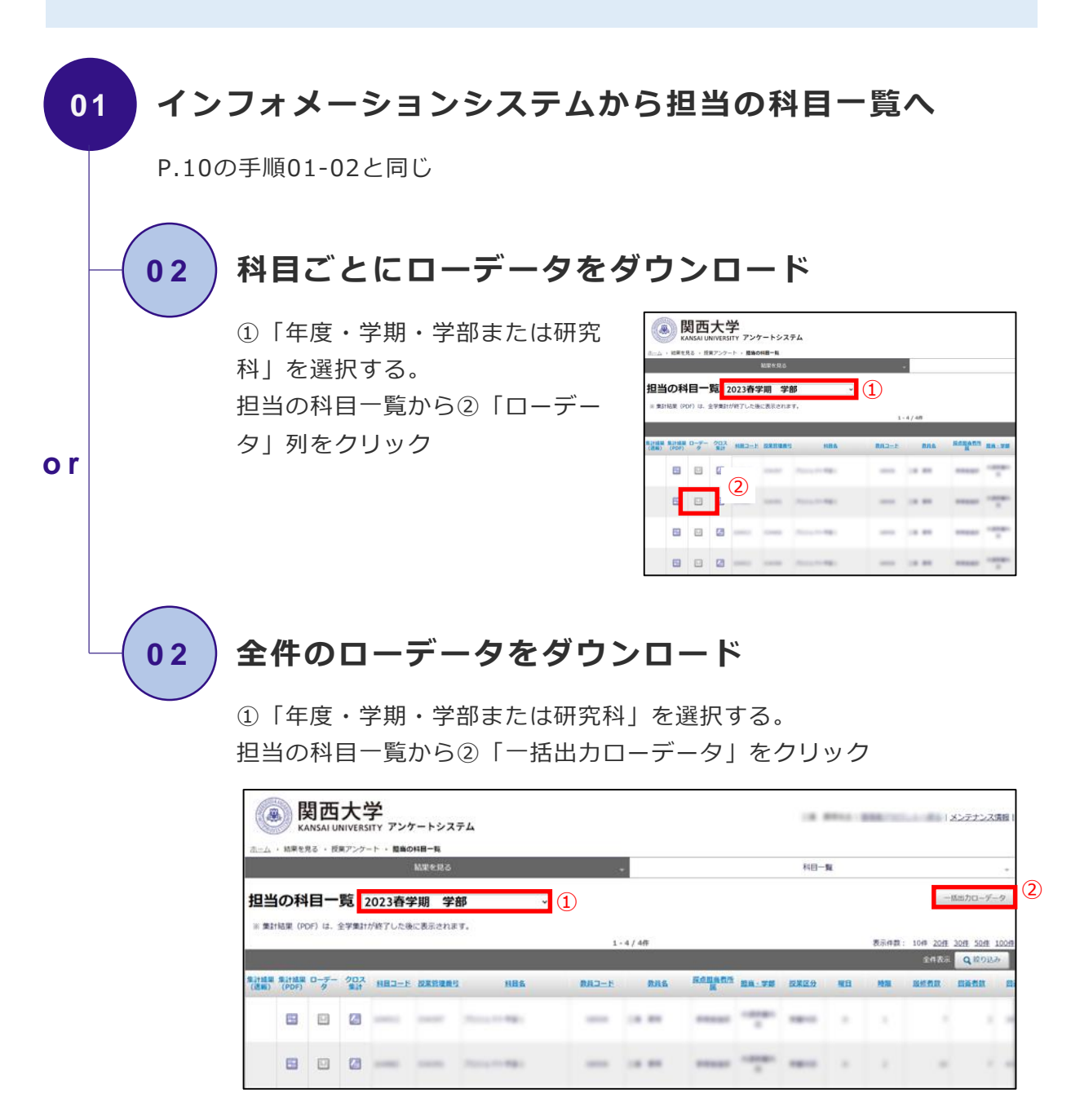

#### 6 集計結果の非公開設定をする【学部】

集計結果(PDF形式)は、実施期間終了約3週間後、シラバスシステムを通じ て原則学内へ公開されます。

非公開を希望する場合は、<u>8月21日(水)</u>までに設定変更をしていただく必要がありますので必ずご確認ください。

※「公開」では、インフォメーションシステムログインIDを有する者の閲覧 が可能です。(P.23 Q4参照)

※「非公開」では、担任者のみが閲覧できます。受講生、受講生以外の学生 および担任者以外の教職員は閲覧不可です。

### 01 インフォメーションシステムから科目一覧へ

P.4の手順01-02と同じ

#### **02** 設定の変更

科目一覧から①「公開範囲」列の「非公開」を選択する。

|          | <b>関西</b><br>KANSAT U | 大学      | アンケートシステム       |                  |            |                                       |        | 管理者:  | アカウントへ戻る   メンテナンス債務                     |
|----------|-----------------------|---------|-----------------|------------------|------------|---------------------------------------|--------|-------|-----------------------------------------|
| 志三ム ・ 料目 | 一覧 • 授業               | アンケート・1 | 科田一覧            |                  |            |                                       |        |       |                                         |
| 基本情報     |                       |         |                 |                  |            |                                       |        |       |                                         |
| アンケート名   | テス                    | トアンケート  |                 |                  |            |                                       |        |       |                                         |
| 料目一覧     | L                     |         |                 |                  |            |                                       |        |       |                                         |
| 科目一      | 覧                     |         |                 |                  |            |                                       |        |       | CSV(3)(7)                               |
|          |                       |         |                 | 1 - 1            | 0 / 26件 次> | 最後来                                   |        | 表示    | 研教: 10年 20년 30년 50년 100                 |
|          |                       |         |                 |                  |            |                                       |        |       | 全作表示 Q 投り込み                             |
| QR3-FB   | HB3-P                 | 授業管理幾号  | 1188            | が生物線の記入          | 07,5422,00 | 公開範囲                                  | 8813-F | 数段名   | 97mn I                                  |
|          | -                     | -       | 0.000           | 06/8 •75         | 10191      |                                       | 1      |       | 04 87.98 85.51)<br>88                   |
|          | 100.00                | -       | DARY MILL       | 088 • <b>7</b> 8 | 1317       |                                       | 1995   |       | 10 - 10 - 11 - 10 - 10 - 10 - 10 - 10 - |
|          | -                     | -       | 11481 (200      | 08% <b>•</b> 75  | 1955       |                                       | 1000   |       | 100 B1-B5 B1-112<br>88                  |
|          | -                     | -       | (1980) 108(c)   | 069 •78          | 10171      |                                       | 1985   |       | 10 10-11 80-101<br>80                   |
|          | 100.00                | -       | 110111-08-08890 | 0@# <b>**</b>    | 詞問         | · · · · · · · · · · · · · · · · · · · | 1989   |       | 101 B1-88 B3-112<br>88                  |
|          | -                     | -       |                 | 088 <b>•</b> 78  | 1051       |                                       | 1000   | -4.18 | 10 18-11 88-84<br>88                    |
|          | -                     | -       | STATES          | 08# <b>**</b>    | 10m        |                                       | 1986   |       | 100 807-110 10-118<br>100-111 80        |
|          | -                     | -       | CARRYNEL CONTON | 068 • <b>7</b> 8 | 1011       |                                       | 1984   |       | 40 881-140 18-14<br>188-11 88           |
| E.       | -                     | -       | Dates and       | 00.0             | 12255      |                                       | -      | -     | 10.10.10.0.0.0                          |

●シラバスシステムからの結果閲覧方法は P.21 へ

### IV アンケートの質問項目

### 1 質問項目【学部】

受講生には、以下の質問13項目(全学共通10問+担当者設定3問)と学部独 自質問(最大5問)を尋ねています。

※受講生の実際の回答画面は以下の通り

| 科目名         科目Aサンブル           教員名         教員太郎サンプル                                                                                                    |
|----------------------------------------------------------------------------------------------------|
| Q1.あなたにとってこの授業の進度は適切でしたか。/ Was the progress of this class suitable f<br>or you?                                                                                                    |
| <ul> <li>遅い/It was slow.</li> <li>やや遅い/It was somewhat slow.</li> <li>適切/It was suitable.</li> <li>やや速い/It was somewhat fast.</li> <li>速い/It was fast.</li> </ul>                                                                                        |
| Q2.あなたにとってこの授業の難易度は適切でしたか。/ Was the difficulty of this class suitabl<br>e for you?                                                                                                    |
| <ul> <li>易しい/It was easy.</li> <li>やや易しい/It was somewhat easy.</li> <li>適切/It was suitable.</li> <li>やや難しい/It was somewhat hard.</li> <li>難しい/It was hard.</li> </ul>                                                                                    |
| Q3.授業はシラバス(授業概要、到達目標、授業計画)に沿って行われましたか。/ Did the class pr<br>oceed according to the syllabus (the course description, course objectives, and course<br>content)?"                                                                                         |
| <ul> <li>行われた/Yes, it did.</li> <li>ある程度行われた/Yes, to an extent.</li> <li>どちらともいえない/I am not sure.</li> <li>あまり行われなかった/No, not really.</li> <li>行われなかった/No, not at all.</li> <li>シラバスを見ていない/I did not read the syllabus.</li> </ul>                       |
| Q4.担任者は、受講生の理解度を確かめながら授業を進めていましたか。<br>※ <この質問は、対面授業でない場合でもお答えください。例えば、授業外であっても関大LMSなどを<br>用いて理解度を確認している場合やレポートなどによる確認の場合もありますので、それも含めて総合<br>的に回答してください。><br>/ Did the instructor confirm the understanding of the students while running the clas<br>s?" |
| <ul> <li>進めていた/Yes, they did.</li> <li>ある程度進めていた/Yes, to an extent.</li> <li>どちらともいえない/I am not sure.</li> <li>あまり進めていなかった/No, not really.</li> <li>進めていなかった/No, not at all.</li> </ul>                                                                  |

| Q5.この授業で工夫してほしいと思うものをすべて選んでください。(複数選択)<br>※ <この質問は、対面授業でない場合は、あてはまるもののみ回答してください。「提示の仕方」は板<br>書ではなくパワーポイントのみで回答してください。>                                                                                                    |
|----------------------------------------------------------------------------------------------------|
| / Please select everything you would like us to work on regarding this class. (You may<br>select multiple answers.)"                                                                                                    |
| <ul> <li>シラバス/Syllabus</li> <li>授業計画/Course content</li> <li>配付教材/Distributed course materials</li> <li>授業中の環境/In-class environment</li> <li>説明の仕方/Method of explanation</li> <li>提示の仕方(板書やパワーポイントなど)/Method of presentation (writing on the blackboard, Power Point, etc.)</li> <li>授業内容/Class content</li> <li>時間外学習の支援/Learning support outside of class hours</li> <li>学生への接し方/Way of interacting with students</li> <li>課題のフィードパック/Assignment feedback</li> <li>特にない/Nothing in particular</li> </ul> |
| Q6.予習復習、準備、課題のために、授業1回あたり平均してどの程度授業時間以外に背やしました<br>か。/ How much time did you spend outside of class hours reviewing, preparing, or wo<br>rking on assignments per class?                                                                                                    |
| <ul> <li>予習・復習を全くしなかった/I did not prepare or review at all.</li> <li>30分未満/Less than 30 minutes.</li> <li>30分~1時間未満/30 minutes to less than one hour.</li> <li>1~2時間未満/One to less than two hours.</li> <li>2~3時間未満/Two to less than three hours.</li> <li>3時間以上/Three hours or more.</li> </ul>                                                                                                    |
| Q7.この授業について意欲的に取り組みましたか。/ Were you motivated to work hard in this class?                                                                                                    |
| <ul> <li>意欲的に取り組んだ/Yes, I was.</li> <li>ある程度意欲的に取り組んだ/Yes, to an extent.</li> <li>どちらともいえない/I am not sure.</li> <li>あまり意欲的に取り組んでいない/No, not really.</li> <li>意欲的に取り組んでいない/No, not at all.</li> </ul>                                                                                                    |
| Q8.あなたは、この授業の到達目標をどの程度達成しましたか。/ Did you achieve the course ob jectives for this class?                                                                                                    |
| <ul> <li>達成できた/Yes, I did.</li> <li>ある程度達成できた/Yes, to an extent.</li> <li>あまり達成できなかった/I am not sure.</li> <li>達成できなかった/No, I did not.</li> <li>到達目標を知らない/I do not know what the course objectives were.</li> </ul>                                                                                                    |
| Q9.総合的に判断して、この授業は意義のあるものでしたか。/ Based on your overall evaluatio<br>n, was this class meaningful?                                                                                                    |
| <ul> <li>意義のあるものだった/Yes, it was.</li> <li>ある程度意義のあるものだった/Yes, to an extent.</li> <li>どちらともいえない/I am not sure.</li> <li>あまり意義あるものでなかった/No, not really.</li> <li>意義のあるものでなかった/No, not at all.</li> </ul>                                                                                                    |

|                                                   | Q10. この授業について①細続してほしいところ②改善してほしいところがあれば入力してください。 /Please enter your thoughts about any of the<br>following,                                                                                                    |
|---------------------------------------------------|----------------------------------------------------------------------------------------------------|
|                                                   | ①離離してほしいところ<br>Things you would like the instructor to continue doing in the class                                                                                                    |
| ※Q10から以下は担任者が<br>設定する場合のみ表示され<br>ます。<br>(P.4-6参照) | 500次平主で入力でをます。         //           0文字/500次学         2           2次常してほしいところ         Things you would like the instructor to improve in the class           500次平主で入力できます。         //           500次平主で入力できます。         //           0文字/500次学         // |
|                                                   | SampleSampleSampleSampleSampleSampleSampleSampleSampleSample                                                                                                    |
|                                                   | <ul> <li>そう思う/I agree.</li> <li>ややそう思う/I somewhat agree.</li> <li>どちらともいえない/I am not sure.</li> <li>あまりでき知うたい/I somewhat disagree.</li> <li>そう思わない/I disagree.</li> </ul>                                                                                 |
|                                                   | SampleSampleSampleSampleSampleSampleSampleSampleSampleSample                                                                                                    |
|                                                   | 500x7#J7.778##.<br>0x7/500x7#                                                                                                    |
|                                                   | 以下の項目について入力してください。 /Please enter the following information.                                                                                                    |
|                                                   | /filit/Affiliated Faculty                                                                                                    |
|                                                   | 学年/Grade                                                                                                    |
|                                                   | 学辑录号/Student ID Number                                                                                                    |
|                                                   | L%/Name                                                                                                    |

### 2 質問項目【大学院】

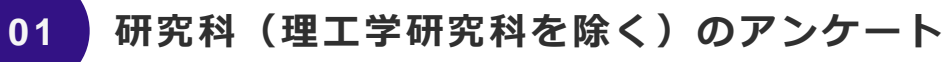

※受講生の実際の回答画面は以下の通り

| ※文碑工の天                                                            | 除の自告画面は以下の通り                                                                                                    |
|-------------------------------------------------------------------|----------------------------------------------------------------------------------------------------|
| 科目名                                                               | 科目Aサンプル                                                                                                    |
| 教員名                                                               | 教員太郎サンプル                                                                                                    |
|                                                                   |                                                                                                    |
| いわれて日についてやな                                                       | ······································                                                                                                    |
| 次の合項日についての音                                                       | XX/220% / Please answer following questions.                                                                                                    |
| Q1.1.この授業の内容は<br>ていたか等)/ How w<br>t to make it easy to u          | いかがでしたか。(内容:授業内容が明待どおりであったか、わかりやすくする工夫がなされ<br>as this class? (Was the content of the class as you expected, was there any effor<br>understand, etc.)                                |
| 5000文字まで入力できまう                                                    | ξ.                                                                                                    |
| 0文字/5000文字                                                        |                                                                                                    |
| Q2.2.この授業について<br>利用等)/ Did you th<br>or, appropriateness o        | の教授方法は適切だと思いましたか。(内容:担任者の姿势、配付資料の適切さ、情報機器の<br>ink the teaching method was appropriate for this class? (Attitude of the instruct<br>of handouts, use of information equipment, etc.) |
| 5000文字まで入力できま                                                     | Ĵ.                                                                                                    |
|                                                                   |                                                                                                    |
| 0文字/5000文字                                                        |                                                                                                    |
| Q3.3.この授業による成<br>等)/ Were you satis<br>ore interested in the      | 果は満足のいくものでしたか。(内容:理解することができたか、受話前より興味を持ったか<br>sfied with the results of this class? (Did you understand the material, were you m<br>subject than before?)                           |
| 5000文字まで入力できまう                                                    | ў.                                                                                                    |
| 0文字/5000文字                                                        |                                                                                                    |
| Q4.4.この授業に対する<br>んだか等)/ How was<br>epare for and review           | あなたの受講姿勢はいかがでしたか。(内容:よく出席したか、予習・復習など意欲的に取り組<br>s your attitude toward this class? (Did you attend well? Were you motivated to pr<br>t he material?)                                 |
| 5000文字まで入力できます                                                    |                                                                                                    |
|                                                                   |                                                                                                    |
| 0文字/5000文字                                                        | <i>u</i> ,                                                                                                    |
| Q5.5.この授業に関する<br>facilities, equipment,<br>are the facilities and | 施設・設備・機器は適切でしたか。(内容:設備・情報機器等の充実度、効果等)/ Were the<br>, and devices related to this class appropriate? (How well equipped and effective<br>information equipment, etc.?)               |
| 5000文字まで入力できまう                                                    |                                                                                                    |
| 5000(2+a C/)) C Ca                                                | · ·                                                                                                    |
| 0文字/5000文字                                                        |                                                                                                    |
| Q6.6.その他、この授業<br>arding this class.                               | に関するご意見をお書きください。/ Please write any other comments you have reg<br>                                                                                                    |
| 5000文字まで入力できます                                                    | <br>¢                                                                                                    |
|                                                                   |                                                                                                    |

0文字/5000文字

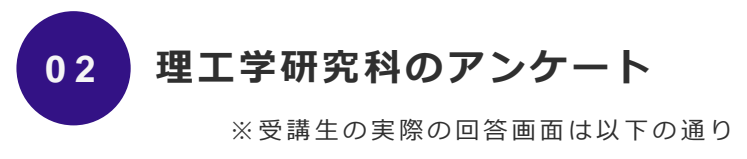

| 科目名                                     | 科目Aサンプル                                                                                   |
|-----------------------------------------|-------------------------------------------------------------------------------------------|
| 教員名                                     | 教員太郎サンプル                                                                                  |
|                                         |                                                                                           |
| 次の各項目についてお答                             | えください。/ Please answer following questions.                                                |
| Q1.1.この科目を受講し<br>ood about taking this  | 、て良かったと思われる点を記述してください。/ Please describe what you think was g<br>s course.                 |
| 5000文字まで入力できます                          | f.,                                                                                       |
| 0文字/5000文字                              |                                                                                           |
| Q2.2.この科目の講義方<br>ns you have for the le | 法について提案できることがあれば記述してください。/ Please describe any suggestio<br>ecture method of this course. |
| 5000文字まで入力できます                          | ŧ.                                                                                        |
| 0文字/5000文字                              |                                                                                           |
| Q3.3.その他、この講義<br>ave about this course  | に関する意見があれば記述してください。/ Please describe any other opinions you h<br>e.                       |
| 5000文字まで入力できます<br>0文字/5000文字            | ř.                                                                                        |

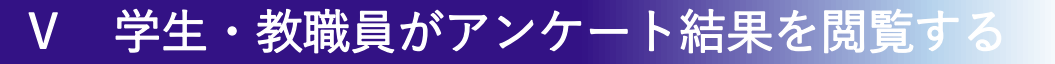

#### 1 結果閲覧方法(学生・教職員)

学生や教職員は、過年度(2020年度以降)を含む科目ごとの集計結果の閲覧 が可能です。

※公開設定されている科目のみ閲覧できます。(P.15)

※未実施および非公開の科目は結果参照の項目自体が表示されません。

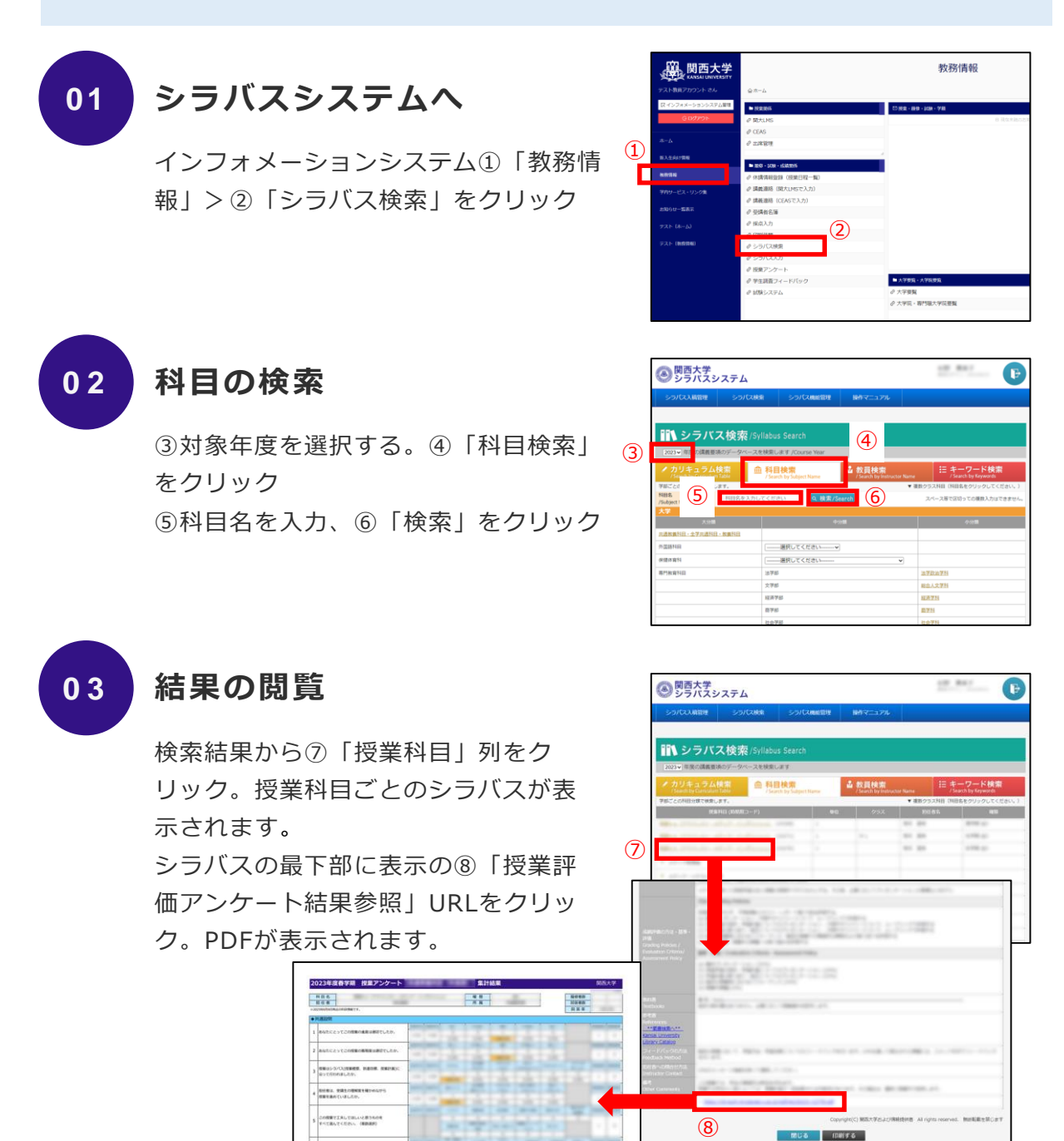

#### Q1 3つのポリシー、シラバスとの関係はどのようになっていますか。

A: 建学の精神、学是から導かれた「考動力」の育成を軸として、大学全体の3つのポ リシー(ディプロマ・ポリシー、カリキュラム・ポリシー、アドミッション・ポリ シー)をHP上に公開しています。また、大学全体の方針を踏まえ、13学部がそれぞれ の3つのポリシーを示し、これもHP上で公開しています。 シラバスでは、各学部のディプロマ・ポリシーに基づき、個々の授業科目の関係(対 応)を明示しています。担任する科目の関係性を整理することで学士課程(カリキュラ ム)を通じて育成すべき学力・能力を可視化することが目的です。 そのなかで授業アンケートは、個々の授業のそれぞれの到達目標への到達度を通じて、 それぞれがディプロマ・ポリシーの達成に向けて適切な貢献をはたしているのかどうか

をボトムアップ的に確認をすることが可能となります。

#### Q2 担任者独自質問(学部のみ)は、どのように活用すればよいですか。

A: 担任者が独自に受講生に聞きたい項目をアンケートすることができます。

5段階選択及び自由記述の形式にて設問を設定できます(P.4-5)。例えば、TA (ティーチングアシスタント)やLA(ラーニングアシスタント)を活用している場合 の効果検証に活用したり、関連書籍や資料を提示して理解が深まったかといった理解度 の確認をしたりと、活用方法は様々です。

活用方法などの支援は、教育開発支援センターが行っていますのでお気軽にお尋ねくだ さい。

#### Q3 受講生の匿名性は守られますか。

A: 守られます。

受講生はURL・QRコードを読み取り回答する際には、個人情報の入力は必要ありません。また、システム上、回答者を識別することはできない仕組みとなっています。 ※担任者が学生情報の記入を設定した場合のみ個人の特定がされます。(P.6)

#### Q4 授業アンケート結果の公開範囲について教えてください。

A: 公開範囲は次のとおりです。

①学部の授業科目ごとの集計結果

実施期間終了約3週間後、インフォメーションシステムログイン I Dを有する者にシラ バスシステムを通じて原則学内公開されます(P.21)。

非公開(担任者のみ確認)を選択する場合は、非公開設定を行ってください(P.15)。 なお、学部アンケートの自由記述項目は公開対象に含みませんので、担任者のみの確認 となります(P.14)。

※インフォメーションシステムログインIDを有する者とは、学生/教員(専任・非常 勤・客員教授・研究員・名誉教授)/職員(専任・定時)を指します。上記の他、役員 (理事長・理事・監事・評議員・顧問)もIDを有し、広く結果の公開を行うことに よって、大学運営業務に携わる者のSDを可能にします。

②学部の全学集計結果

実施期間終了約3週間後、全学集計の結果をWebページにて一般公開します。 https://www.kansai-u.ac.jp/ctl/support/questionary/

③大学院の回答結果

大学院の授業アンケートの回答結果については担任者のみの確認とし、公開されません。

#### Q5 授業アンケートの結果は教員の勤務評定に使われますか。

A: 使用されません。

授業アンケート実施にあたり、結果の活用にはガイドラインを定めています。ガイドラ インには、「教員個人の評価の資料としては取り扱わない」と明記されており、アン ケート結果は、勤務評定には使わないこととしています。

#### Q6 オムニバス形式の授業はどのように実施したらよいですか。

A: オムニバス形式の授業では、採点担当者の指示に従ってください。

オムニバス形式の授業では、担任者全員が授業アンケートシステムを操作できますが、 受講生への周知等については、採点担当者の指示に従い、適宜調整をお願いします。 なお、受講生の回答結果についても担任者全員が閲覧することが可能です。

#### Q7 受講生が回答をやり直すことは可能ですか。

A: できません。

回答を終え、「提出」ボタンを押すと、回答は確定されます。一度確定されると、担任 者および受講生が回答を修正することはできません。そのため受講生には、回答前に 「年度・学期・曜日時限」「科目名」「担任者名」を必ず確認することと、回答は修正 できない旨を説明してください。

また、担任者が誤って異なる授業科目の回答依頼用紙を配布した際にも、その回答の取り消しや修正はできません。

#### Q8 授業中にアンケートを実施する必要があるのでしょうか。

A: 授業時間内でのアンケート実施をお願いします。

授業時間内にアンケートを実施することは、受講生が自身の学習成果に関してできるだけ正確な自己評価を行うために望ましいと考えています。また、授業時間内に回答を行うことで、受講生以外の回答を避けることも可能です。加えて、授業時間外では回答を 失念する学生がいることも懸念されます。

以上の理由から、授業時間内に授業アンケートを実施することは望ましいことではあり ますが、授業の進捗状況などに合わせまして、担任者の裁量のもとで柔軟に対応いただ きたくお願いいたします。

#### Q9 WEB回答フォームへのアクセスはKU-Wifiからの接続でないといけな いのですか。

A: 必ずしもKU-Wifiからの接続である必要はありません。

受講生が個人で契約しているキャリア回線(docomo、au、SoftBank等の回線)でも アンケートに回答することができます。なお、キャリア回線による接続は契約プランに よっては料金が発生する場合があります。キャリア回線を用いたアクセスが学生の意思 に基づくものであればそれを止める必要はありませんが、担任者がキャリア回線で回答 するよう受講生に指示することはやめてください。

#### Q10 スマートフォンを持っていない受講生にはどう対応したらよいですか。

A: スマートフォン以外の端末から回答をお願いします。

学内PC教室や自宅のPCなどから、回答期間中に回答をするように指示してください。 その際に、QRコードが必要な場合は、回答依頼用紙を渡し(持ち帰り)回答するよう に指示をお願いします。

また、スマートフォン、ノートPC、タブレットなど、授業時間内でQRコードを読み取 ることのできる端末を持っている場合には、負担でない限りそれを持参するようアン ケート実施の前の週までに指示しておくとスムーズなアンケートの実施が可能です。

## Q11 授業アンケートシステムに表示の教員名・科目名等が誤変換されています。

A: アンケートシステム利用時は、以下の推奨環境で使用ください。

■ Windows (PC)

Microsoft Edge、Google Chrome、Mozilla Firefox

#### ■ Mac (PC)

Safari

※翻訳ツール等の拡張機能を使用した場合、推奨環境内においても文字化けする場合が ありますので、その際は教育開発支援センター事務局までお問い合わせください。